## Navigating the MyBSF.org web site:

## Finding lesson materials and lecture videos

1. Go to <u>https://www.mybsf.org/home</u> and login with your BSF UserID and PW. Then click on the e-line "hamburger" link in the upper right corner. Then click on *Lessons* in the left-hand pane:

|   | 🚍 🗘 MyBSF          |                                |                 | Give      | Ö 🗘        |               | Karl Schank<br>Group Leader | ~ |
|---|--------------------|--------------------------------|-----------------|-----------|------------|---------------|-----------------------------|---|
| ( | Home 1.            | ment                           |                 |           |            |               |                             |   |
|   | 오 Lessons          | Dallas-Ft. Worth area our<br>1 | new address is: | Bible Stu | idy Fellow | ship P. O. Bo | ox 675241                   |   |
| < | 윤 Leading          |                                |                 |           |            |               |                             |   |
|   | C Resource Library | Material Language<br>English   | <b>.</b>        |           |            |               |                             |   |
|   | E Reports          |                                |                 |           |            |               |                             |   |
|   |                    |                                |                 |           |            |               |                             |   |
|   | Find A Group       | 4                              |                 |           |            |               | Hide                        |   |
|   | Prayer Resources   | Material Type                  | ▼ Category      |           | •          | File Type     | -                           |   |
|   | BSF Blog           |                                |                 |           |            |               |                             |   |
|   | BSF Store          |                                |                 |           |            |               |                             |   |
|   | BSF International  | Churche Deservations           | O               |           | Front      |               |                             |   |
|   |                    | Study Resources                | Communication   |           | Event      |               | Porm >                      |   |

2. That should bring up the current week's lesson. Let's say you're doing this on a Tuesday or later. Since our class lecture and discussion groups are on Monday, this will show the lesson for the current / coming week whose discussion will be *next* Monday. This will allow you to get the lesson materials for this week.

Access the lesson under "Questions and Notes" and "Adult Lesson (Questions = Notes)". Click the *PDF* button and (depending on your browser), it should give you the option to open it in your browser and view it online, or to download it onto your computer (which is recommended).

| = 🗘 MyBSF          | Give 📛 🗘 🦃 Karl Schank 🗸                                                                                                 |
|--------------------|----------------------------------------------------------------------------------------------------|
| (2) Home           |                                                                                                    |
| I Lessons          | One-time Announcement                                                                                                    |
| 윤 Leading >        | As ber moves to the Danas-Ft, worth area our new address is, blore study renowship P. O. box 073241 Danas, TX 75207-5241 |
| C Resource Library | SED                                                                                                    |
| E Reports          | Lesson 3  Revelation 1 For Discussion on 30 2024                                                                         |
| Find A Group       |                                                                                                    |
| Prayer Resources   | Questions and Notes Lesson Language V                                                                                    |
| BSF Blog           |                                                                                                    |
| BSF Store          | Adult Lesson (Questions + Notes)                                                                                         |
| BSF International  | Adult Questions Word MP3                                                                                                 |
|                    | No lecture is available at the moment. Please check back later.                                                          |
|                    | Adult Notes (MP3)                                                                                                    |
|                    |                                                                                                    |
|                    |                                                                                                    |
|                    | Student Program Discovery Guides                                                                                         |
|                    | Discovery Guide - Lower Elementary - Lesson 03 PDF                                                                       |
|                    | Discovery Guide - Upper Elementary - Lesson 03 PDF                                                                       |
|                    | Discovery Guide - Middle School - Lesson 03 PDF Need technical help? Talk with us                                        |

3. However, if you want to view the lecture video (or play the lecture audio) – again assuming today is Tuesday or later – that would be the now-previous lesson not the current lesson.

| = 🗘 MyBSF          | Give 📛 🗘 🙀 Kari Schank<br>Grupe Leader                                                                                                    | ~  |
|--------------------|----------------------------------------------------------------------------------------------------|----|
| Home               |                                                                                                    | 11 |
| 图 Lessons          | One-time Announcement As DSE merupe to the Dellas Ex. Month area and and datas in Dible Study Fallourship D.O. Bay 675241 Dellas TX 75257 5341 |    |
| 윤Leading >         | As bor moves to the ballasert, worth area our new address is: blue Study Penowship P. O. box 6/5241 ballas, 1X /326/-5241                      |    |
| C Resource Library | SEP                                                                                                    | 11 |
| Reports            | Cesson 3  Revelation 1 For Discussion on 30 2024                                                                                               |    |
| Find A Group       |                                                                                                    | 11 |
| Prayer Resources   | Questions and Notes                                                                                                    | 11 |
| BSF Blog           |                                                                                                    | 11 |
| BSF Store          | Adult Lesson (Questions + Notes)                                                                                                    | 11 |
| BSF International  | Adult Questions (Word MP3)                                                                                                    | 11 |
|                    | No lecture is available at the moment. Please check back later.                                                                                |    |
|                    | Adult Notes MP3                                                                                                    | 11 |
|                    | ▶ ● 0:00 / 35:08 ④●                                                                                                    |    |
|                    | Student Program Discovery Guides                                                                                                    |    |
|                    | Discovery Guide - Lower Elementary - Lesson 03 PDF                                                                                             |    |
|                    | Discovery Guide - Upper Elementary - Lesson 03 PDF                                                                                             |    |
|                    | Discovery Guide - Middle School - Lesson 03 PDF Need technical help? Talk with us                                                              |    |

To do that, click on the left  $\leq$  in a circle:

4. On the right-hand pane under "Lecture", click on the big ≥ in the middle of the photo (just like YouTube or Vimeo or whatever). The lecture should start playing.

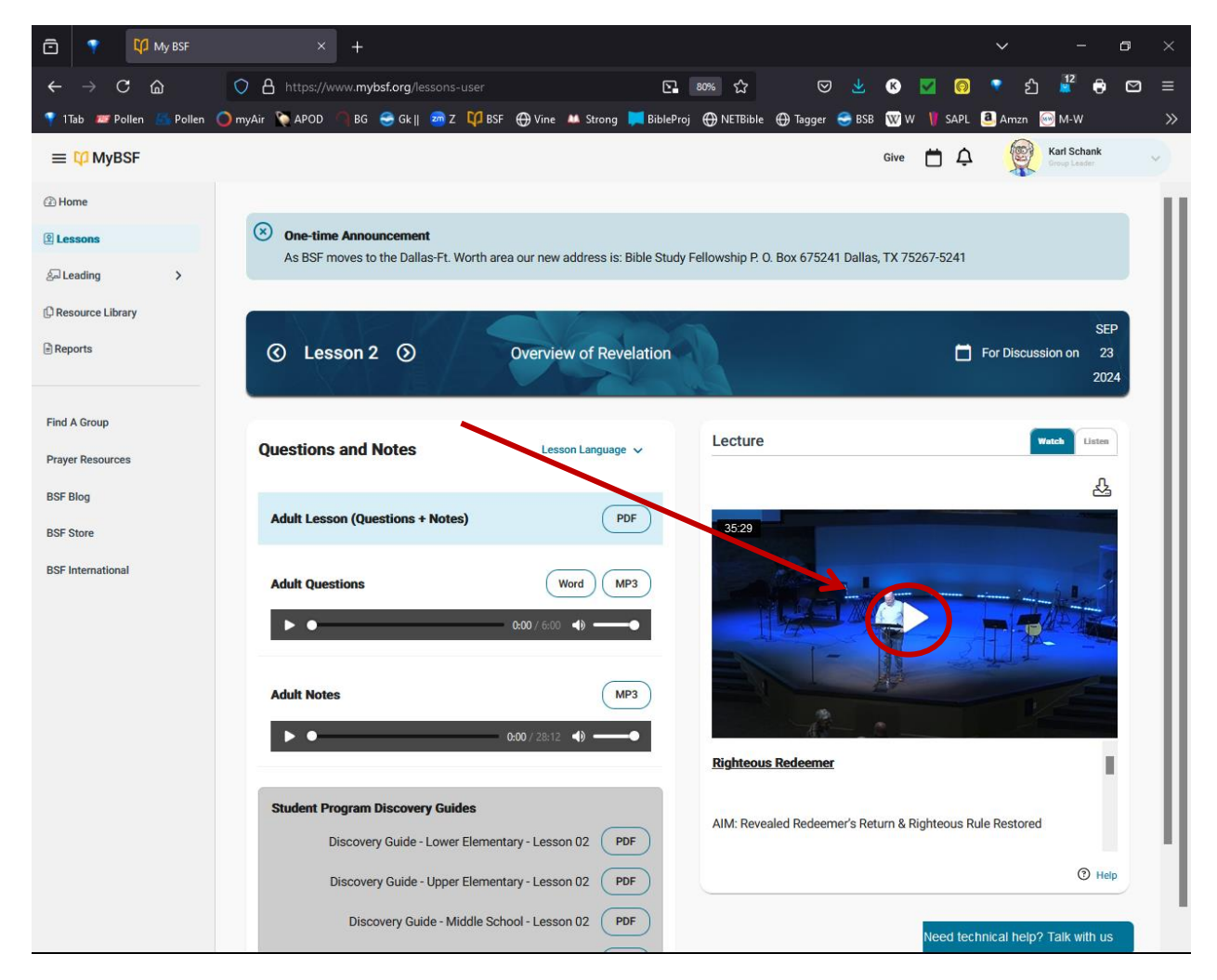